パソコン小話(232)

2019/5/13

Microsoft アカウントのセキュリティ連絡先を追加する

Microsoft アカウントのパスワードを忘れてしまった場合などに、再設定の時 に必要となる連絡先を追加で登録します。ここでは、携帯番号の追加を推奨し ます。(携帯番号が既に登録してあれば、以下の操作は必要ありません)

1. 以下のアドレスをクリックして、Microsoft のサインイン画面を表示する。 https://account.microsoft.com/account/faq?lang=ja-JP

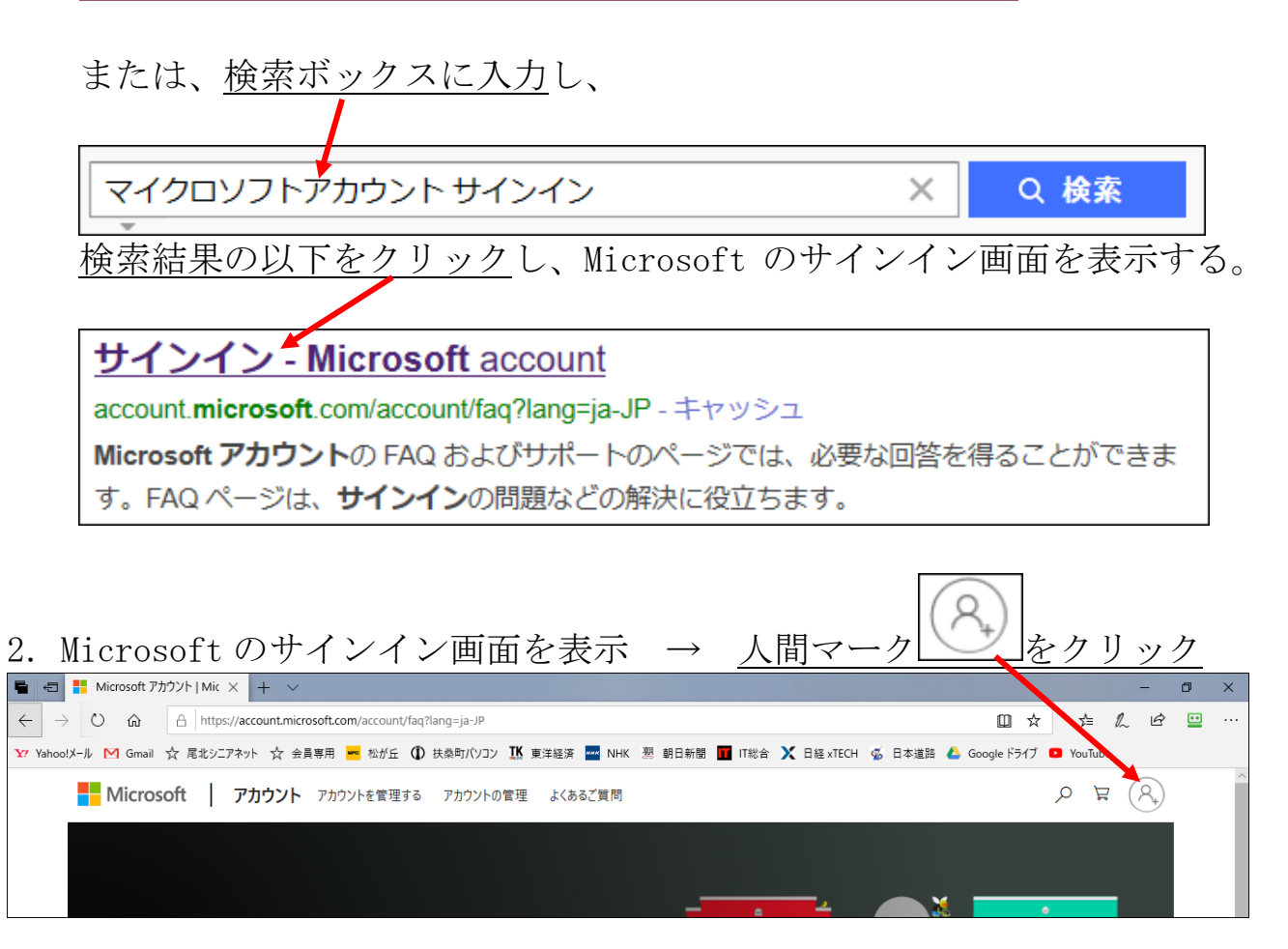

3. サインイン画面が出るので、Microsoft アカウントに登録してある<u>メール</u> アドレスを入力

| Microsof<br>サインイン |                         |             |
|-------------------|-------------------------|-------------|
| メール、電話、または        | Skype                   |             |
| アカウントをお持ちでない      | 場合、 <mark>作成</mark> できま | す。          |
| Windows Hello または | セキュリティ キーを(             | 使用してサインイン ⑦ |
| サインイン オプション       |                         |             |
|                   |                         | ሃጀሌ         |
|                   |                         |             |

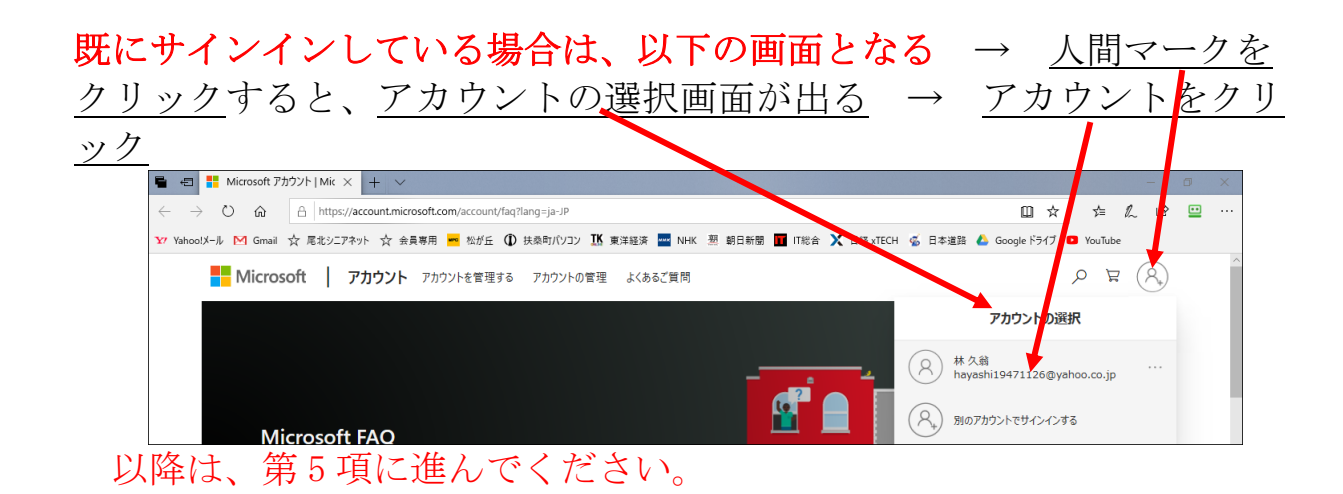

## サインインしていない場合はパスワードを入力します。

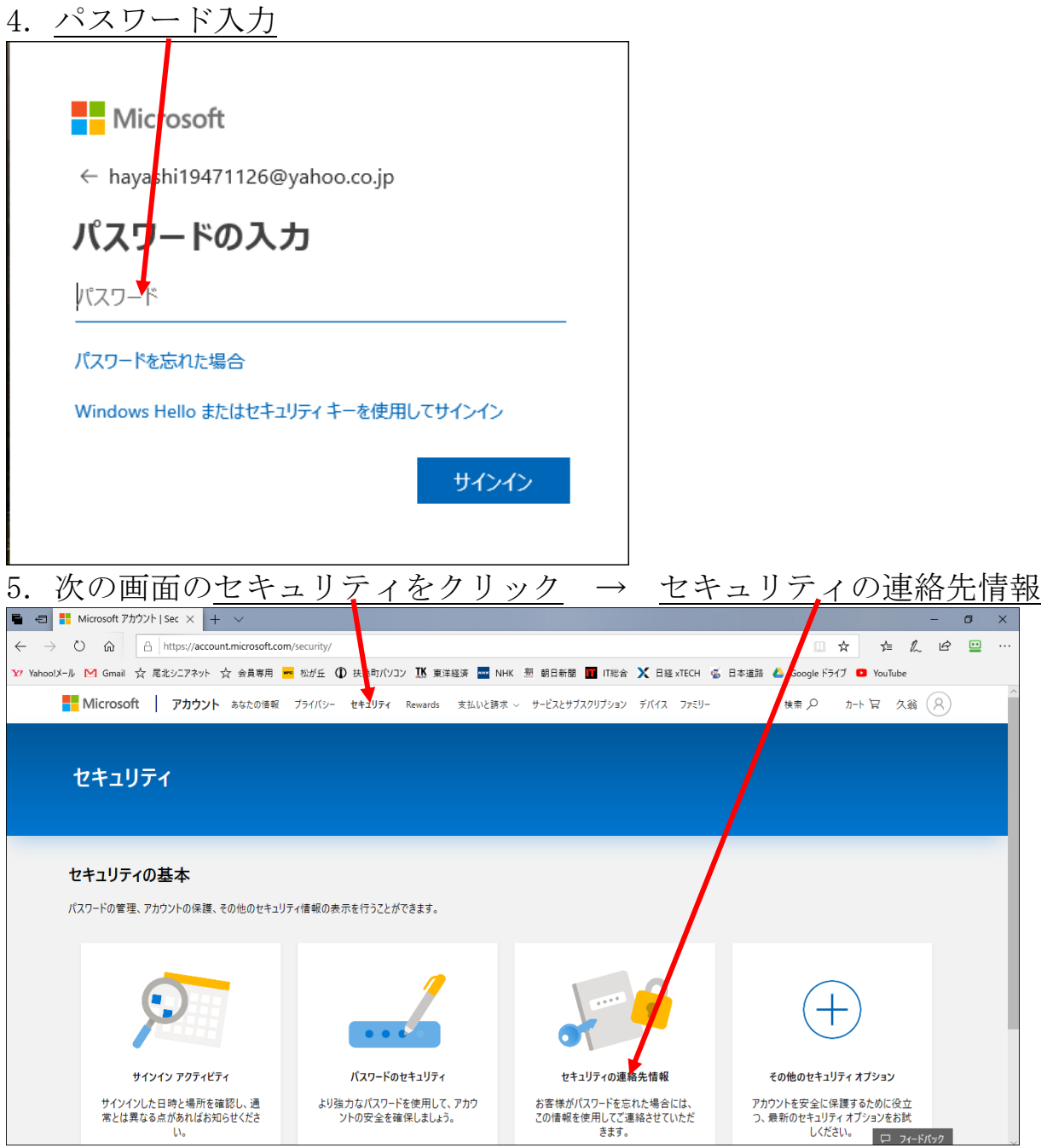

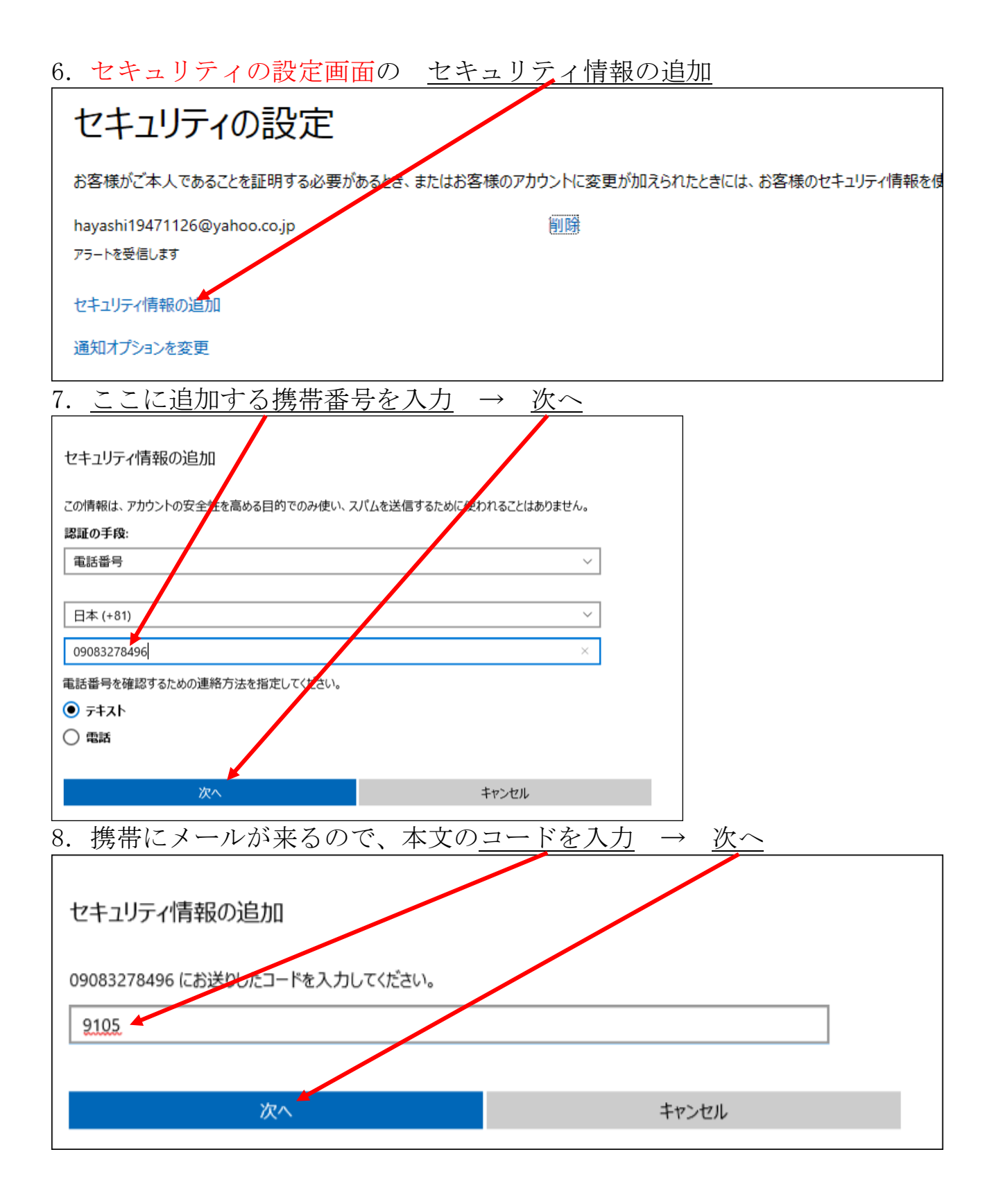

9. 携帯番号が登録されました

| セキュリティの設定                                              |    |  |  |  |
|--------------------------------------------------------|----|--|--|--|
| お客様がご本人であることを証明する必要があるとき、またはお客様のアカウントに変更が加えられたときには、お客様 |    |  |  |  |
| hayashi 194711, 6@yahoo.co.jp                          | 削除 |  |  |  |
| アラートを受信します                                             |    |  |  |  |
| 09083278496                                            | 削除 |  |  |  |
| アラートを受信しません                                            |    |  |  |  |
| セキュリティ情報の追加                                            |    |  |  |  |

10. 画面を閉じて、完了です。

自分の連絡先として、何が登録されているのかは、上記 第5項→ 第6項の画面で確認出来ます。

以上